1. Log on to:

http://yorkswimmingacademy.com/homeportal/

2. Enter your login details and press 'Log in'

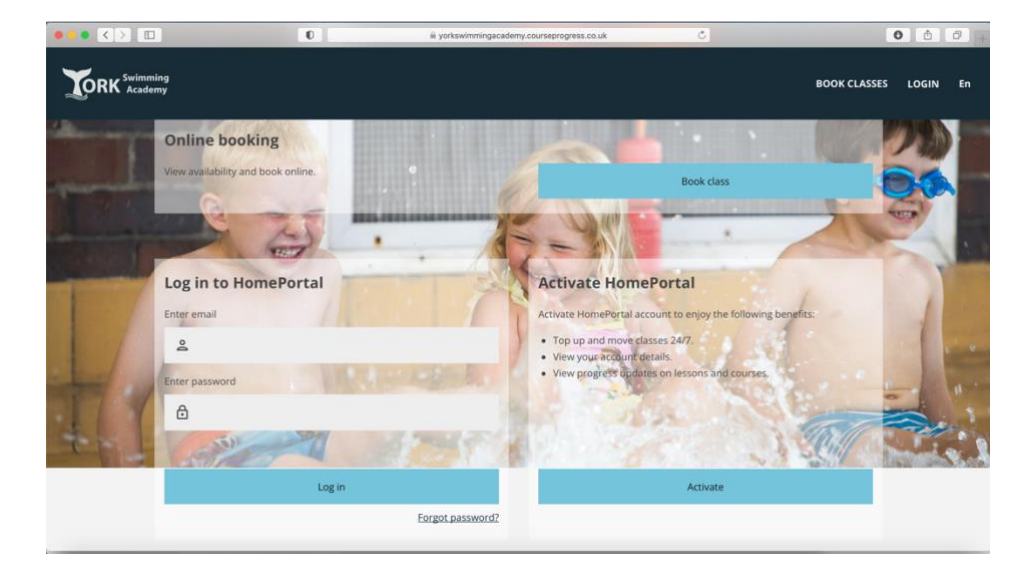

Rebooking with Home Portal -Lesson Balance Expired

- **TORK** Swimming Academy
- 3. Once you have logged in, you will see a message saying 'Not attending any classes'. Click on the 'Book Classes' button:

| TORK Swimming                                                                 | OVERVIEW BOOK CLASSES ACCOUNT LOGOUT En                                                                                                    |
|-------------------------------------------------------------------------------|----------------------------------------------------------------------------------------------------|
| LOONNY SMITH      Oversee     Not attending any classes     Why not find one? | No waiting lots           Class history           Course         Class name           Group Weekly Junior         Stage 1                                                                                                    |
| + ADD MEMBER                                                                  | Lessons Stared Sourcey (Sourcey 10: 2023)<br>Completed: Sourcey (Sourcey 10: 2023)<br>Group Weekly Pre-<br>School Lessons Stared Woekedy, April 10: 2027 - No end date<br>Group Weekly Junior Stage 1<br>Stared Sourcey 10: 2022<br>Lessons Campiered Sourcey and 10: 2022 |
|                                                                               | View all history Badges                                                                                                    |
|                                                                               | Discovery Duckling 1<br>Actived on: Thursday, May 66:3021                                                                                                    |

4. You will now be taken to the Online Joining Page. Type in your city or post code and select the appropriate venue.

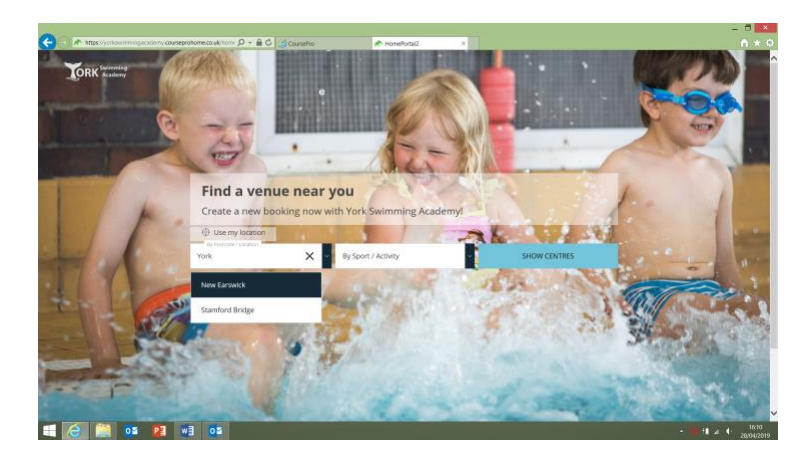

5. Select the activity you wish to book (Learn to Swim) and click 'Show Centres'.

ORK Swimming Academy

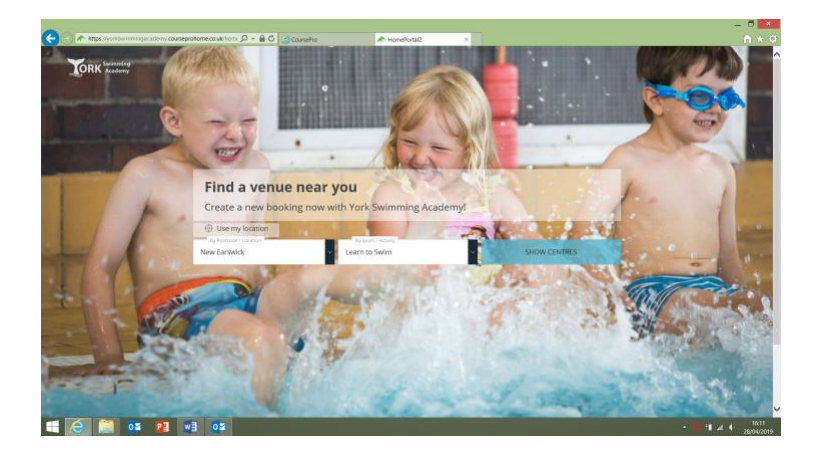

6. Select your preferred day(s) and click 'Show Classes.

| 🗊 🙋 https://yorkswimmingacademy.courseprohome.co.sk/cent: 🔎 - 🗎 🗘 🧖 Cou                                                                                                    | usePro 🏉 HomeFortaQ 🛛 🗙 |                     | ñ          |
|----------------------------------------------------------------------------------------------------|-------------------------|---------------------|------------|
| TORK Succession                                                                                                    |                         |                     |            |
|                                                                                                    |                         |                     |            |
| Go back to search                                                                                                    | New Earswick            | Info 🗸 Show classes |            |
| Selected filters                                                                                                    |                         |                     |            |
| Ø New Earswick                                                                                                    |                         |                     |            |
| Learn to Seim                                                                                                    |                         |                     |            |
| Filters                                                                                                    | Reset                   |                     |            |
| There followers                                                                                                    | -                       |                     |            |
| Type of Course                                                                                                    |                         |                     |            |
| Weekly Lessons                                                                                                    |                         |                     |            |
| O Holiday and Short Courses                                                                                                    |                         |                     |            |
| Day of Week                                                                                                    |                         |                     |            |
| □ Sunday                                                                                                    |                         |                     |            |
| Monday                                                                                                    |                         |                     |            |
| Wednesday                                                                                                    |                         |                     |            |
| Physical     Physical     Physical |                         |                     |            |
| Saturday                                                                                                    |                         |                     |            |
| Activity                                                                                                    |                         |                     |            |
| Learn to Swim                                                                                                    |                         |                     |            |
|                                                                                                    |                         |                     |            |
| 🥭 🚞 🔯 😰 🖷 🙇                                                                                                    |                         | - <b>U</b> H A + ,  | 11<br>2810 |

7. Select your preferred class from the list of available options. Click 'Book this course'.

|                   |       | Red to all centre cardin                         |                  |                            |  |
|-------------------|-------|--------------------------------------------------|------------------|----------------------------|--|
| Go back to search |       | back to all centre resord                        |                  |                            |  |
| Selected filters  |       | New Earswick                                     |                  |                            |  |
| New Earswick      |       |                                                  |                  |                            |  |
| Learn to Seim     |       | 1C 07801 824082                                  | Contact Facility | © York                     |  |
| Filters           | Reset | dament bille alt des beselves i                  |                  |                            |  |
| Show full courses |       | Group weekly Junior L                            | essons - stage 3 | per session                |  |
| Type of Course    |       | Thursday 16:00 - 16:30<br>Start Date 02 May 2019 |                  | Spaces left: 2             |  |
| Weekly Lessons    |       |                                                  |                  | Dook only course           |  |
| Day of Week       |       |                                                  |                  |                            |  |
|                   |       | Group Weekly Junior L                            | essons - Stage 2 | From: £6.32<br>per session |  |
| Monday            |       | Thursday 16:00 - 16:30<br>Start Date 02 May 2019 |                  | Speces left: 2             |  |
| Wednesday         |       |                                                  |                  | Book this course           |  |
| Thursday          |       |                                                  |                  |                            |  |
| Saturday          |       | Group Weekly Junior L                            | essons - Stage 2 | From: £6.32                |  |
| Activity          |       | Thursday 16:30 - 17:00                           |                  | Speces left: 2             |  |
| Learn to Swim     |       | Start Date 02 May 2019                           |                  | Book this course           |  |

 If you wish to select an additional class (i.e. you wish for your child to swim more than once per week), you will have the option of clicking 'Continue Shopping'. If you are happy with the class you have selected, click 'Check Out Now'.

| 🗲 🗇 🎘 https://yorkswirnningacademy.courseprohome.co.uk/class 🔎 - 🔒 🖒 👸           | CousePro 🌈 KomePortal2 ×                                                                                                    |                                                                     | – □ <mark>×</mark><br>↑ ★ 0    |
|----------------------------------------------------------------------------------|----------------------------------------------------------------------------------------------------|---------------------------------------------------------------------|--------------------------------|
| TORK Swienering                                                                  |                                                                                                    |                                                                     | ж.»                            |
| Heiding and Short Courses     Day of Week     Sounday     Monoday     Weekweekay | Group Weekly Junior Lessons - Stage 2<br>Thomday 1609 - 1930<br>Sectored Reg 200                                                     | From: 66.32<br>presenter<br>Specenter 2<br>Book data course         |                                |
| Turnaday  Turnaday  Statustay  Activity  Later to Seen                           | Frances Minishki tankar Farsman Figge 2<br>Grog Weeky Janiar Lessen - Sage 1 X<br>De course as added to the landar<br>Contras Apping | From: 66.32<br>per cention<br>Spaces left: 2<br>Book this course    |                                |
|                                                                                  | Ovedaat<br>Group Weeky Junior Lessons – Stage 5<br>Thurday M30: 1780<br>Inter Transf May 2019                                        | From: 66.32<br>per resolution<br>Spaces left: 2<br>Book this course |                                |
|                                                                                  | Group Weekly Junior Lessons - Stage 1<br>Theoday M38: 1780<br>Instituted Way Inst                                                    | Free: 64.32<br>per restrict<br>Species left: 3<br>Book this course  |                                |
| a 😂 🗮 💿 😝 📲 og                                                                   | Consul Maakha Junian Lassana - Chana A                                                                                               |                                                                     | ▲ 10 11 ▲ 1 1620<br>28/04/2019 |

Rebooking with Home Portal -Lesson Balance Expired

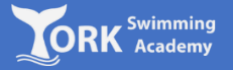

9. Select who will be attending the class you have selected.

| C) (2) https://yorkswimmingacademy.co | useprohome.ca.ukithed P + 🗎 C 🖉 | HomeRottal2 ×                                                      | •                                                      | •                                 | ×                                                 |
|---------------------------------------|---------------------------------|--------------------------------------------------------------------|--------------------------------------------------------|-----------------------------------|---------------------------------------------------|
| TORK Successing                       | 0                               | 2                                                                  | 3                                                      | 4                                 | LOGOUT                                            |
|                                       | Alfaet                          | You have 1 courses<br>You have 1 courses<br>Please choose who will | ter (coss)<br>d in your banket<br>attend course 3 of 1 | vapans treats<br>+ Adj new member |                                                   |
|                                       | Who will                        | attend Group Weekly                                                | Junior Lessons - Sta                                   | age 1?                            |                                                   |
|                                       | Back to courses                 | EK BZ () skillystaarragaalonjaan                                   |                                                        |                                   | J                                                 |
| 🗐 🙆 🎒 🔯 😰                             | 20 EW                           |                                                                    |                                                        |                                   | <ul> <li>■ 11 ▲ 1 07.03<br/>01/05/2019</li> </ul> |

10. Select the number of lessons you would like to book. If you have been given a promotional code, enter this also and click 'Continue'.

| 🗲 🕘 🙋 https://yorkowimmingacademy.com | urseprohome.co.uk/ched 🔎 = 🔒 🖒 🧃 | HomePortal2 ×                          |                   |                 | - □ <mark>×</mark><br>↑ ★ ♡             |
|---------------------------------------|----------------------------------|----------------------------------------|-------------------|-----------------|-----------------------------------------|
| TORK Surferening<br>Academy           | 1<br>Attendees                   | Backet Summary                         | 3<br>Bill Detsits | Payment Details | LOGOUT                                  |
|                                       | How wo                           | ould you like to pay                   |                   |                 |                                         |
|                                       | Group Weel                       | ly Junior Lessons - Stage 1<br>Jayment |                   | 644.24          |                                         |
|                                       | O Block                          | 2øyment                                |                   | 264.24          |                                         |
|                                       |                                  |                                        |                   |                 |                                         |
|                                       | Promot<br>Enter your vou         | ional code<br>ter below please.        |                   |                 |                                         |
|                                       |                                  |                                        |                   |                 |                                         |
|                                       | Back to courses                  | l                                      |                   | Continue        |                                         |
|                                       |                                  |                                        |                   |                 | ,                                       |
| 🔲 😂 📑 💶                               | WE OF                            |                                        |                   |                 | <ul> <li>■ 11 ▲ 1 01,05/2019</li> </ul> |

Rebooking with Home Portal -Lesson Balance Expired

11. Check the details and enter gift card code, if you are paying by gift card. If the details are correct, click 'Continue' (otherwise, select 'Back to Courses' to amend the details').

Swimming Academy

| ORK Swinning                            | 0                | 2                       | 3          |                 | LOGO |
|-----------------------------------------|------------------|-------------------------|------------|-----------------|------|
| 2 1 1 1 1 1 1 1 1 1 1 1 1 1 1 1 1 1 1 1 | Nttendees        | Basket Summary          | Bil Detais | Payment Details |      |
|                                         |                  |                         |            |                 |      |
|                                         |                  |                         |            |                 |      |
|                                         | Paymen           | t summary               |            |                 |      |
|                                         | Group Weekly Ju  | unior Lessons - Stage 1 |            | James Richards  |      |
|                                         | Initial Cost     |                         |            | £44.24          |      |
|                                         |                  |                         |            |                 |      |
|                                         | Total to pay tod | lay                     |            | 644.24          |      |
|                                         |                  |                         |            |                 |      |
|                                         |                  |                         |            |                 |      |
|                                         | Gift card        | ł                       |            |                 |      |
|                                         | Please enter you | ar gift card code       |            |                 |      |
|                                         | Enter your Code  |                         |            |                 |      |
|                                         | Plasse enter un  | ar eift caul ein cade   |            |                 |      |
|                                         | Enter your Pin 0 | Code                    |            |                 |      |
|                                         |                  |                         |            |                 |      |
|                                         |                  |                         | I          | Apply gft card  |      |
|                                         |                  |                         |            |                 |      |
|                                         | Back to courses  |                         |            | Continue        |      |
|                                         |                  |                         |            |                 |      |

12. Enter 'Bill Payer's Details'. If the address and contact details are the same as the child, you can select the tick box at the top of the page to save time.

| <li>Imps://yorkswimmingscademy.cou</li> | rseprohome.co.uk/ched 🔎 = 🔒 🖒 📝 | HomePortal2 ×                                             |                 |                 | = = <mark>×</mark><br>≜ ★ Ø |
|-----------------------------------------|---------------------------------|-----------------------------------------------------------|-----------------|-----------------|-----------------------------|
| TORK Swimming<br>Academy                | 1<br>AZerdees                   | 2<br>Backet Summary                                       | 3<br>Bil Detais | Payment Datails | LOGOUT                      |
|                                         |                                 |                                                           |                 |                 |                             |
|                                         | Same data from                  | jour account                                              |                 |                 |                             |
|                                         | Bill paye                       | <b>r's details</b><br>with an anteriok (*) are mandatory. |                 |                 |                             |
|                                         | *First name                     |                                                           |                 |                 |                             |
|                                         | *Last name                      |                                                           |                 |                 |                             |
|                                         |                                 |                                                           |                 |                 |                             |
|                                         | Contact<br>*Postcode            | details                                                   |                 |                 |                             |
|                                         | *Address line 1                 |                                                           |                 |                 |                             |
|                                         | Address Ine 2                   |                                                           |                 |                 | ,                           |
| 📑 🧔 🚞 💶                                 | ≊ <mark>0</mark> Ew             |                                                           |                 |                 | <ul> <li></li></ul>         |

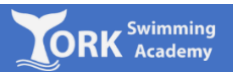

## 13. Complete the 'Card Payment' form and click 'Pay Now'

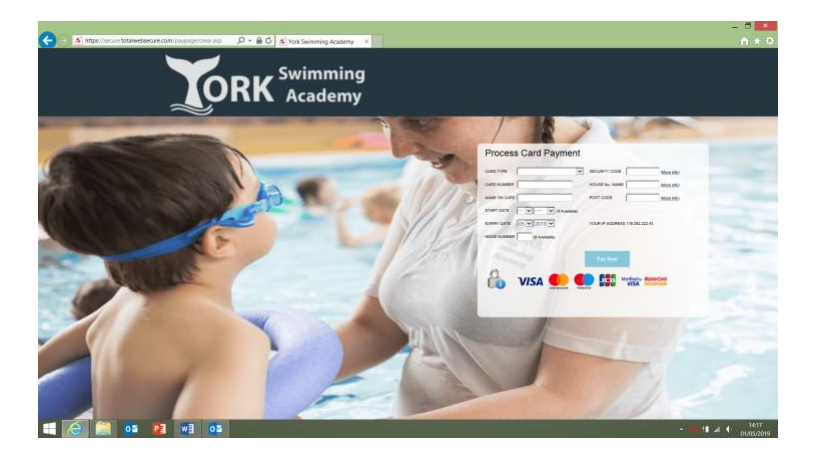

14. If payment was successful, you should see confirmation of your booking. Please check your e-mail for confirmation of your booking.

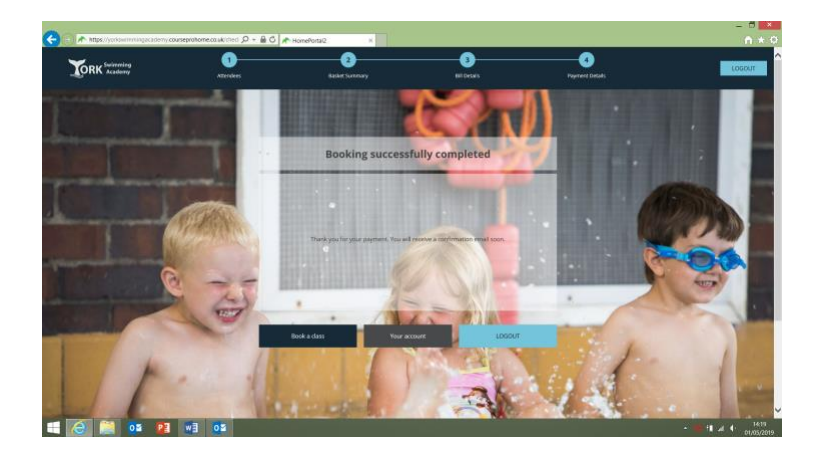